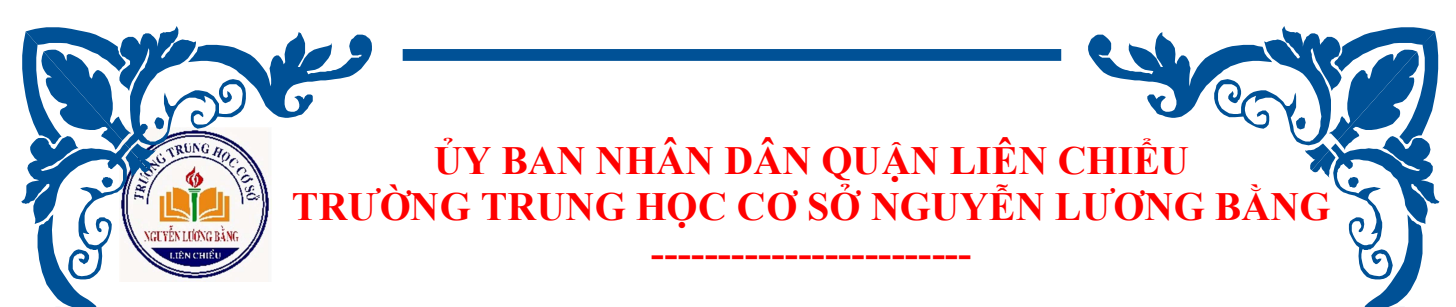

#### HƯỚNG DẫN ĐĂNG NHẬP VNEDU E-LEARNING DÀNH CHO HỌC SINH HỌC TRỰC TUYẾN (Dùng bằng máy tính)

**Bước 1**: Học sinh nhận tài khoản **VNEDU E-LEARNING** từ giáo viên chủ nhiệm. Tài khoản là mã ID trên hệ thống vnedu gồm có 10 số và mật khẩu khởi tạo gồm 6 chữ số (lưu ý cần thay đổi mật khẩu để đảm bảo bảo mật tài khoản).

| Tên học sinh       | Lớp học | Tài khoản  | Mật khẩu khởi tạo |
|--------------------|---------|------------|-------------------|
| Bảo Từ Thanh An    | 6/1     | 1901250454 | 915               |
| Nguyễn Lưu Lan Anh | 6/1     | 1901250456 | 245               |

**Bước 2**: Học sinh truy cập vào trang: <u>https://lms.vnedu.vn</u> và đăng nhập, chọn đăng nhập bằng **tài khoản vnedu.** 

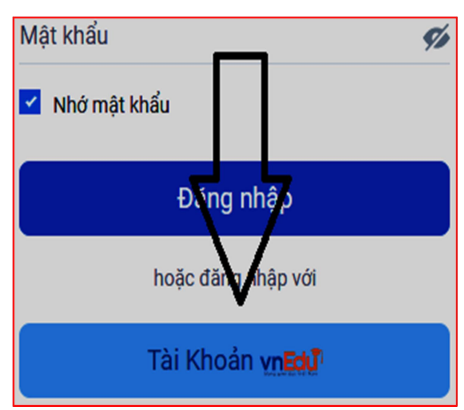

**Bước 3:** Học sinh nhập tài khoản, mật khẩu. Học sinh chọn *Khóa học*  $\rightarrow$ *Chọn tên Giáo viên bộ môn* $\rightarrow$ *Đăng kí học* $\rightarrow$ *Vào học* $\rightarrow$ *click vào Học liệu phần bên trái* 

|   |                                      |                                                                            | e.                                                                                                    |   |
|---|--------------------------------------|----------------------------------------------------------------------------|----------------------------------------------------------------------------------------------------|---|
|   | Khoi hoe tiino anh kin 7             | Trang chủ > Khóa học > Khoá học tiếng anh lớp 7                            | < THCS Nguyên Lương Bảng                                                                                                    |   |
|   | Truching ThePT  # Kold 7 - Ngoài ngũ | Khoá học tiếng anh lớp 7<br>B hương tượt                                   | Xin chào bạn,<br>Vuilông chọn các học liệu ở bên tay trái để bắt<br>đầu tham gia khóa học TEST: ÔN TẬP TOÁN 7.<br>Nếi cuối bhú them sự hiết à trao khou liện cấn                                                                                                    | I |
| 3 |                                      | Kholi học: Đánh giá:<br>Kholi nọc: Đánh giá:<br>Kholi 7 Ngoư ngữ 고감감 감각 감각 | veu moor ny train ga khoa noc nay, vu rong an<br>vào <mark>Hủy tham gia.</mark><br>I∎ Danh mục: Toán <mark>Khóa nói bật</mark>                                                                                                    | C |
| 2 | # 3 chương mục * 4 điểm đánh giá     | NO 1A BĚ CUTING TÀI LIỆU BẢNH GIÁ                                          | <ul> <li>m Bát dãu:</li> <li>19:23 24/03/2020</li> <li>dén 19:23 30/04/2020</li> <li>m Đăng ký:</li> <li>19:23 23/03/2020</li> <li>dén 19:23 29/04/2020</li> </ul>                                                                                                    |   |
|   | 2                                    | khoá học tiếng anh kộp 7 hỗ trự học sinh học tập tại nhà                   | ⊘ Học trong ngày:<br>00:00:00 tới 225:59:00<br>&+ Đăng kỳ tự do                                                                                                    | Q |
|   |                                      | eãos k¥ejo <b>≜</b>                                                        | Image: Constraint of the second second se | 2 |
| 2 |                                      |                                                                            |                                                                                                    |   |
| E |                                      | 1                                                                          |                                                                                                    |   |

**Bước 4**: Nếu khóa học có bài kiểm tra: click vào Bài kiểm tra $\rightarrow$  Tham gia thi $\rightarrow$  Nộp bài $\rightarrow$  Xem kết quả

(<u>Nếu tiết học không có bài kiểm tra thì các em có thể bỏ qua bước này</u>)

| If Trang chủ → Khóa học → Khoá học tiếng i                                     | inh lớp 7 |                                                                                                  | C hocsinh1@gmail.c                                                                                  |
|--------------------------------------------------------------------------------|-----------|--------------------------------------------------------------------------------------------------|----------------------------------------------------------------------------------------------------|
|                                                                                | 0         | Bài thi cuối khóa học<br>O 15 phứ Đ : dụ hả                                                      |                                                                                                    |
| Watch and Discuss                                                              | ~         | Câu 1                                                                                            | 00 14 58                                                                                            |
| Phin tich nCoV<br>Bivideo shing                                                |           | There                                                                                            | 123                                                                                                 |
| btvn tuan 1<br># 2ai tip về mà                                                 |           | A. () urad to be<br>B. () urad to have<br>C. () urae have                                        | Chu yr no gan suoc thn wn byn sac du um cair bu net no gan<br>quy dinn hê thông sê tự đông nóp bài. |
| Bài kiếm tra cuối khóa học<br>(b tiếm tra / thi<br>#Học viện phủ đạt đủ điểm 2 |           | D. () Mer                                                                                        |                                                                                                    |
| Critical thinking                                                              | ~         | Cau 2                                                                                            |                                                                                                    |
| Critical thinking<br>2 Bir gring powerpoint                                    |           |                                                                                                  |                                                                                                    |
| Bải thi cuối khóa học<br>O Kiếm tra / thi<br>#Học viên phủ cạt dù đếm 2        |           | A. ⊕ How far<br>B. ⊕ How much<br>C. ⊕ How ling                                                   |                                                                                                    |
| Grammar and Structure                                                          | >         | D.  How long                                                                                     |                                                                                                    |
| TÓNG KET KHÓA HỌC                                                              |           | Cau 3<br>L                                                                                       |                                                                                                    |
|                                                                                |           | (Chi durc onon 1 dan ang<br>A. © Ang<br>C. © Anna Jaya<br>C. © Anna Jaya<br>D. © denti una tugiy |                                                                                                    |

Các em nhớ chọn đăng xuất để kết thúc buổi học nhé!

# \*LƯU Ý HỌC TRỰC TUYẾN

### 1. Dụng cụ học tập:

- Vở ghi bài học.
- Sách giáo khoa.
- Bút viết, giấy nháp và các dụng cụ cần thiết hỗ trợ học tập.

# 2. Khi học trực tuyến:

- Chú ý tập trung vào bài giảng.

- Tạm dừng hoặc quay lại (review)... khi chưa theo kịp bài học.

- Nếu chưa hiểu bài hãy liên hệ với thầy cô giáo bộ môn bằng nhiều hình thức: Gọi điện thoại trực tiếp, nhắn tin trên hệ thống hoặc thông qua các trạng mạng xã hội.

- Nghiêm cấm học sinh sử dụng hình ảnh bài giảng để cắt ghép, đăng tải, bình luận trên các trang mạng với mục đích thiếu văn hóa, không lành mạnh. Học sinh vi phạm, nhà trường sẽ xử lý kỷ luật (xét hạnh kiểm ở HKII) theo quy định của Bộ GD và nội quy của nhà trường.

Chúc các em vững vàng tuân thủ những quy định với tâm thức yêu thương và đầy trách nhiệm để bước vào giai đoạn thử thách mới: học tập trong mùa dịch Covid 19!

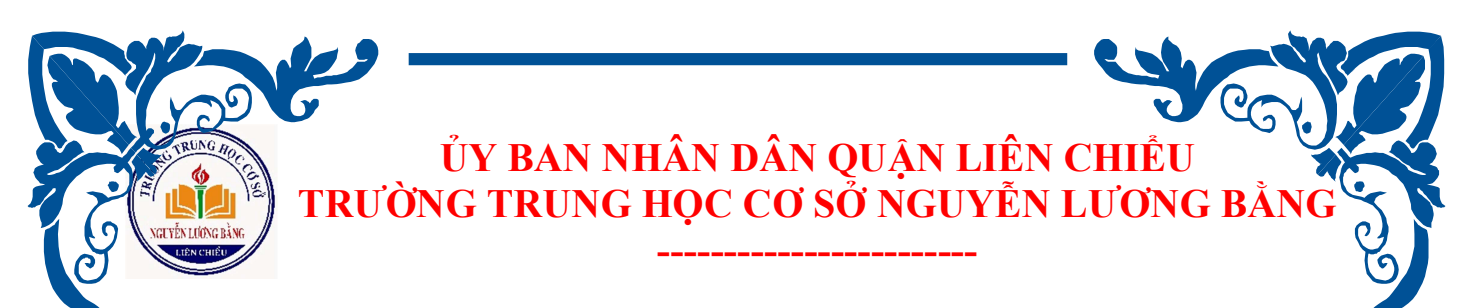

#### HƯỚNG DẪN ĐĂNG NHẬP VNEDU E-LEARNING DÀNH CHO HỌC SINH HỌC TRỰC TUYẾN (Trên ứng dụng VNEDU LMS)

**Bước 1:** Học sinh nhận tài khoản **VNEDU E-LEARNING** từ giáo viên chủ nhiệm. Tài khoản là mã ID trên hệ thống vnedu gồm có 10 số và mật khẩu khởi tạo gồm 6 chữ số (lưu ý cần thay đổi mật khẩu để đảm bảo bảo mật tài khoản).

| Tên học sinh       | Lớp học | Tài khoản  | Mật khẩu khởi tạo |
|--------------------|---------|------------|-------------------|
| Bảo Từ Thanh An    | 6/1     | 1901250454 | 915               |
| Nguyễn Lưu Lan Anh | 6/1     | 1901250456 | 245               |

## Bước 2: Tải ứng dụng VNEDU LMS (Android /Ios)

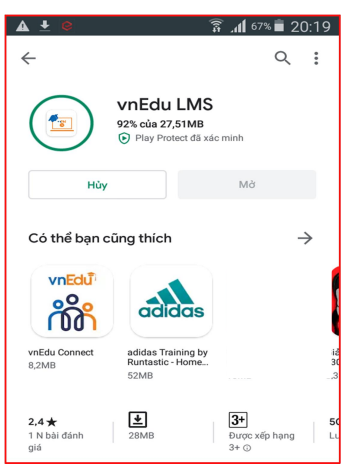

Bước 3: Học sinh vào đăng nhập, chọn đăng nhập bằng tài khoản vnedu.

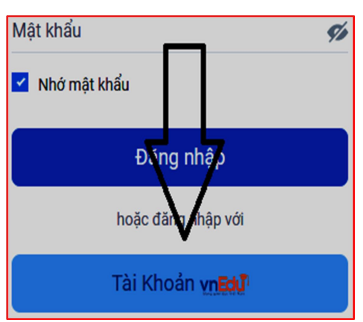

**Bước 4:** Học sinh nhập tài khoản, mật khẩu. Học sinh chọn *Khóa học*  $\rightarrow$ *Chọn tên Giáo viên bộ môn* $\rightarrow$ *Đăng kí học* $\rightarrow$ *Vào học* $\rightarrow$ *click vào Học liệu phần bên trái* 

|   |                                       |                                                                                              |                    | - 4                                                                                                    | CGY.                                                                                                    |
|---|---------------------------------------|----------------------------------------------------------------------------------------------|--------------------|----------------------------------------------------------------------------------------------------|----------------------------------------------------------------------------------------------------|
|   | Khoá học tiếng anh lớp 7              | Tang chủ > Kôca học > Kôna học tiếng anh lớp 7                                               |                    | C<br>THCS Nguyên Lương Bằng<br>C<br>THCS Nguyên Lương Bằng<br>C<br>THCS Nguyên Lương Bằng<br>C<br>THCS Nguyên Lương Bằng<br>C<br>THCS Nguyên Lương Bằng                                                                                                    |                                                                                                    |
| Ï | 🔲 Trường THPT<br>🔎 Khối 7 - Ngoại ngữ | Khoá học tiếng anh lớp 7<br>🛙 trường THPT                                                    |                    | Xin chào bạn,<br>Vui lông chọn các học liệu ở bén tay trái để bắt<br>đù tham gia kháo học T <b>EXT: ÔN TẠP TOÁN 7.</b><br>Nếu mướn hủy tham gia khóa học này, vui lông án<br>vào liệt tham cấn                                                                                                    | Ğ                                                                                                    |
| 7 |                                       | Khili học: Mille học:<br>Khili 7 Ngoi ngũ                                                    | Dinh giá:<br>☆☆☆☆☆ | <ul> <li>■ Danh mục: Toán Khóa nối bật</li> <li>m Bắt đầu:</li> <li>19:23 24/03/2020 đến 19:23 30/04/2020</li> </ul>                                                                                                    | The second second second second second second second second second second second second second second second se |
|   | 🦉 3 chương mục 🇌 4 điểm đánh giá      | MÔ VÀ ĐỂ CƯƠNG TÀI LIỆU ĐĂNH CIÁ<br>khoá học tiếng anh kộp 7 kổ trự học sinh học tập tại nhà |                    | <ul> <li>Bång ky:</li> <li>19:23 23/03/2020 dén 19:23 29/04/2020</li> <li>O Hoc trong ngày:</li> <li>00:00:00 (vi 23:59:00)</li> </ul>                                                                                                    | 6                                                                                                    |
|   |                                       | ĐẦNG KÝ HỌC 🎍                                                                                |                    | Image: Arrow of the second second |                                                                                                    |

**Bước 5:** Nếu khóa học có bài kiểm tra: click vào **Bài kiểm tra→ Tham** gia thi→ Nộp bài→ Xem kết quả

(<u>Nếu tiết học không có bài kiểm tra thì các em có thể bỏ qua bước này</u>)

| • Tra   | ng chủ → Khóa học → Khoá học tiếng an                                         | n lõp 7 | bocsinh1@gmail.com                                                                                                    |
|---------|-------------------------------------------------------------------------------|---------|----------------------------------------------------------------------------------------------------|
|         |                                                                               | 0       | Bài thi cuối khóa học                                                                                                    |
| •       | BẤT ĐẦU KHÓA HỌC                                                              |         | O15 phil @3 clu nói                                                                                                    |
| Watch   | n and Discuss                                                                 | ~       | CO: 14:58                                                                                                    |
|         | Phin tich nCoV<br>Bivideo ming                                                |         | International and a set of a set of a s |
| •       | bivn tuan 1<br># Bài táp về mà                                                |         | A Quedo bar<br>B. Quedo bar<br>B. Quedo bar                                                                                                    |
|         | Bài kiếm tra cuối khóa học<br>© Kiếm tra / thi<br>#Học viện phủ đạt đủ điểm 2 |         | D. D. Here                                                                                                    |
| Critica | al thinking                                                                   | ~       | Câu 2                                                                                                    |
| •       | Critical thinking<br>2 Bit gring powerpoint                                   |         | dear it take tog from Ha Not to No OM Mitch City by plane?                                                                                                    |
|         | Bải thi cuối khóa học<br>© Kiếm tra/thi<br>#Học viên phủ đạt đủ đếm 2         |         | A (i) Hendar<br>B (i) Hendar<br>C (i) Hendar                                                                                                    |
| Orame   | mar and Structure                                                             | >       | 0. () Hewing                                                                                                    |
| •       | TỔNG KẾT KHẢA HỘC                                                             |         | City 3<br>LStatistic share 1 are paragrind to are 1 date's.                                                                                                    |
|         |                                                                               |         | (C) Approved the rest                                                                                                    |
|         | Các em                                                                        | nh      | ớ chọn đặng xuất để kết thúc buổi học nhé!                                                                                                    |

#### \*LƯU Ý HỌC TRỰC TUYẾN

#### 1. Dụng cụ học tập:

- Vở ghi bài học; Sách giáo khoa.
- Bút viết, giấy nháp và các dụng cụ cần thiết hỗ trợ học tập.

#### 2. Khi học trực tuyến:

- Chú ý tập trung vào bài giảng.

- Tạm dừng hoặc quay lại (review)... khi chưa theo kịp bài học. Nếu chưa hiểu bài hãy liên hệ với thầy cô giáo bộ môn bằng nhiều hình thức: Gọi điện thoại trực tiếp, nhắn tin trên hệ thống hoặc thông qua các trạng mạng xã hội.

- Nghiêm cấm học sinh sử dụng hình ảnh bài giảng để cắt ghép, đăng tải, bình luận trên các trang mạng với mục đích thiếu văn hóa, không lành mạnh. Học sinh vi phạm, nhà trường sẽ xử lý kỷ luật (xét hạnh kiểm ở HKII) theo quy định của Bộ GD và nội quy của nhà trường.

Chúc các em vững vàng tuần thủ những quy định với tâm thức yêu thương và đầy trách nhiệm để bước vào giai đoạn thử thách mới: học tập trong mùa dịch

Covid 19!